| I. Se  | ttings description                                           | 05 |
|--------|--------------------------------------------------------------|----|
| Prod   | uct analytical diagram                                       | 04 |
| Insta  | llation exploded view                                        | 05 |
| 1.1    | Overview                                                     | 06 |
| 1.2    | Initial state                                                | 06 |
| 1.3    | Light prompt                                                 | 06 |
| II.    | User settings                                                | 06 |
| 2.1    | Preparation work                                             | 06 |
| 2.2    | Adding an administrator password for the first use           | 06 |
| 2.3    | Going to the main menu                                       | 06 |
| 2.4    | Adding users                                                 | 07 |
| 2.5    | Verifying and deleting users                                 | 07 |
| 2.6    | Time settings                                                | 08 |
| 2.7    | Installation settings                                        | 08 |
| 2.8    | Network settings                                             | 09 |
| 2.9    | Dual authentication settings                                 | 10 |
| 2.10   | Factory reset                                                | 10 |
| 2.11   | Inquiry of user quantity                                     | 10 |
| 2.12   | Reading of unlocking record                                  | 10 |
| 2.13   | Language settings                                            | 11 |
| 2.14   | Voice settings                                               | 11 |
| III. Т | The "Smart Lock Application" applet (Non-networked products) | 11 |
| 3.1    | Overview                                                     | 12 |
| 3.2    | Preparation work                                             | 12 |
| 3.3    | Adding Wechat applets                                        | 12 |
| 3.4    | Entering the unlocking password                              | 12 |
| 3.5    | Generation of time- limit password                           | 12 |
| IV.    | WeChat Control                                               | 15 |
| 4.1    | Follow the "Youzhi CloudHome" WeChat official account        | 15 |
| 4.2    | Log in to "Youzhi CloudHome"                                 | 16 |
| 4.3    | Add intelligent lock                                         | 17 |
| 4.4    | Opening reminders                                            | 18 |
| 4.5    | Remote unlocking                                             | 19 |
| 4.6    | Time- limit password                                         | 19 |
| 4.7    | Unlocking push                                               | 20 |
| 4.8    | Illegal user alarm push                                      | 20 |
| 4.9    | Anti-lockpicking alarm message push                          | 20 |
| 4.10   | Anti-hijacking alarm                                         | 20 |
| 4.11   | Time-limit password                                          | 20 |

## **Table of Contents**

| V.    | Operating instructions                | 20 |
|-------|---------------------------------------|----|
| 5.1   | The doorbell function                 | 20 |
| 5.2   | System lock-in                        | 20 |
| 5.3   | Factory reset                         | 20 |
| 5.4   | Battery charge                        | 20 |
| 5.5   | Battery service life                  | 20 |
| 5.6   | Low battery prompt                    | 21 |
| 5.7   | External USB emergency power supply   | 21 |
| 5.8   | Indoor emergency quick opening handle | 21 |
| Intro | duction to material                   | 21 |
| Tech  | nnical parameters                     | 21 |

#### Preface

Thank you for choosing our product!

To help you use the smart lock correctly (the product is hereinafter referred to as "the Product"), please read the manual carefully before installing and using the product for the first time.

For the actual specifications and configuration of the product described in this manual, please refer to the relevant protocol or consult with the seller of the product. In the event that you fail to operate according to the instructions in the manual, or let the non-company's technical personnel repair or change the product, we shall not be responsible for any responsibility for the damage caused by this. The figures and charts provided in this manual are only for the purpose of explanation and illustration, and may differ from the actual product. In addition, the actual specifications and configurations of the product may be changed as required, therefore, they may be different from what is described in the manual, please subject to the actual product.

To provide better service, the products and contents described in this manual may be updated and modified at any time without prior notice.

If you find any inconsistency between the actual condition of this product and what is described in this manual in the process of use, or if you want the latest information or have any questions and ideas, please call our after-sales service department.

## Product analytical diagram

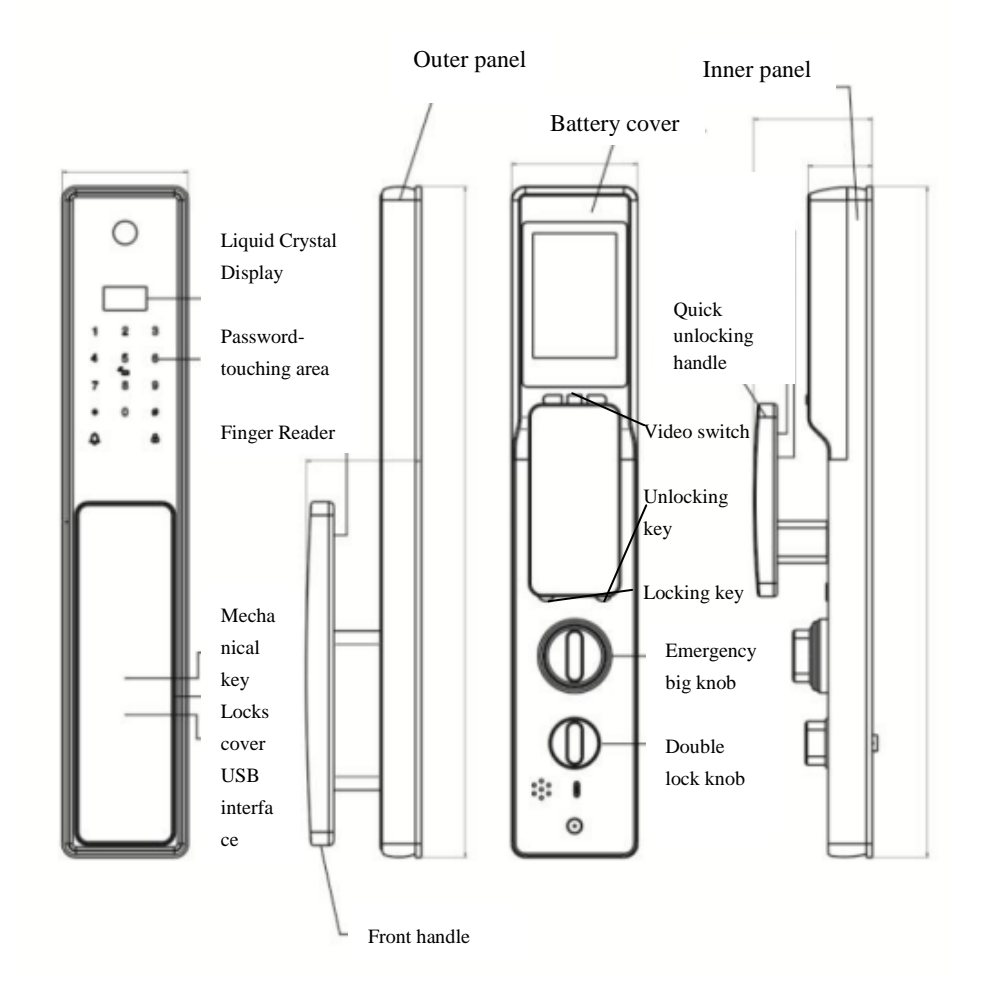

| 液晶显示屏  | Liquid Crystal Display  |
|--------|-------------------------|
| 触摸密码区  | Password- touching area |
| 指纹采集器  | Finger Reader           |
| 机械钥匙   | Mechanical key          |
| 锁头盖    | Locks cover             |
| USB 接口 | USB interface           |
| 外面板    | Outer panel             |
| 前拉手    | Front handle            |
| 电池盖    | Battery cover           |
| 快开把手   | Quick unlocking handle  |
| 视频开关   | Video switch            |
| 开锁键    | Unlocking key           |
| 关锁键    | Locking key             |
| 应急大旋钮  | Emergency big knob      |
| 反锁旋钮   | Double lock knob        |
| 内面板    | Inner panel             |
|        |                         |

## **Product Exploded View**

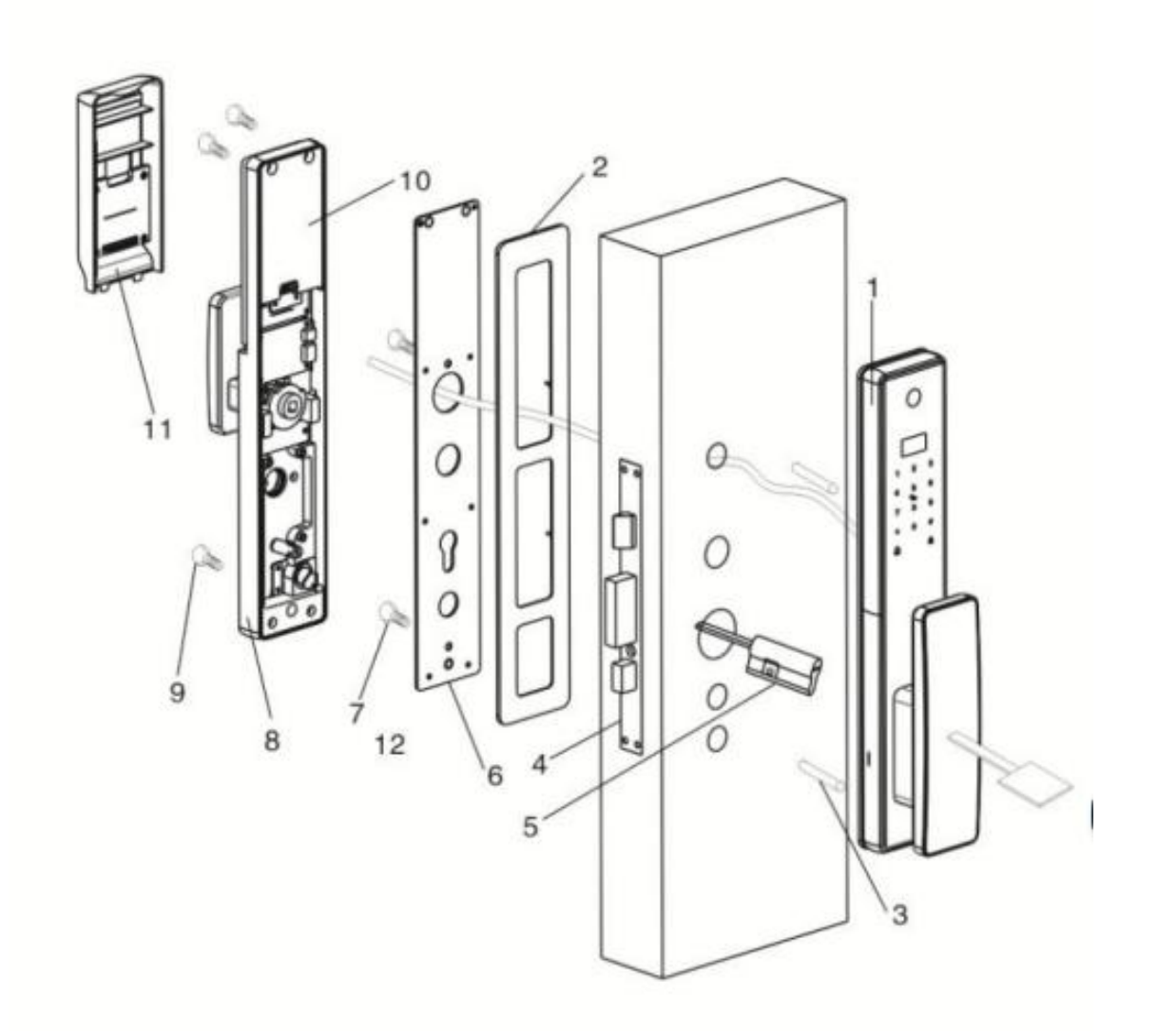

- 1. Outer panel (1 set)
- 2. Silicone pad (2 pieces)
- 3. Connecting bolt (2 bolts)
- 4. Lock body (1 set)
- 5. Half lock cylinder (1 piece)
- 6. Rear fixed plate (1 piece)
- 7. Outer panel set screw (2 screws)
- 8. Inner panel (1 set)
- 9. Inner panel set screw (3 screws)
- 10. Lithium battery (1 group)
- 11. Battery cover (1 cover)

#### I. Settings description

#### 1.1 Overview

This product has hierarchical rights management function, and the system divides user types into administration user, regular user, and temporary user. In addition to the permission to open the door, the administrator also has the administrative permission to add, delete and set, while the regular users and temporary users only have the permission to open the door. The temporary users' password can be generated through the administrator's password on the mobile APP, and will be valid for unlocking within a specified period of time. A maximum of 10 administration users and 240 regular users can be set. A maximum of 250 passwords or 249 cards or 200 fingerprints can be stored. And a maximum of 1000 unlocking records can be stored. If a user enters an incorrect password, fingerprint, or card for five consecutive times, the system shall be locked for five minutes.

#### **1.2 Initial state**

In the initial state, any fingerprint, card and password can unlock the door.

#### 1.3 Light prompt

The blue indicator light is on when the device is powered on and in an awake state. The red light is on when authentication fails and the green light is on when authentication passes.

#### **II.** User settings

#### 2.1 Preparation work

When using the smart lock for the first time, please charge the battery fully first, put it into the battery box, and put on the battery cover and the smart lock will enter the standby state.

#### 2.2 Add an administrator password for the first use

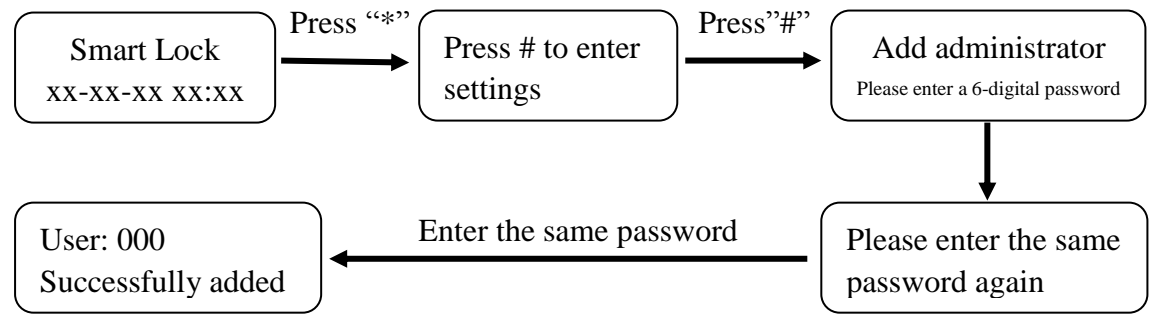

Friendly reminder:

• This administrator password can be used to generate a "temporary password".

#### 2.3 Go to the main menu

Light up the touch screen, press "\*" and then press "# "to go to the main menu or you can also go to the main menu by pressing the SET button on the back lock panel. To

go to the main menu, you must enter the administrator information for authentication. After going to the main menu, you will hear the voice prompt "Please press a number key to select an operation", then you can press the corresponding number key to select an operation according to the menu number.

## 2.4 Add users

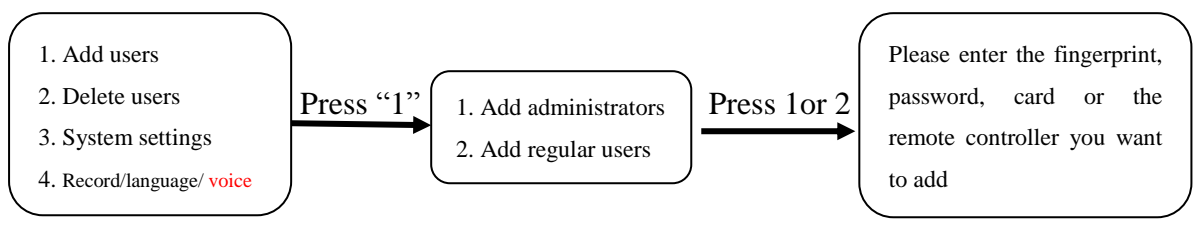

Friendly reminder:

• For security reasons, it is advised that you should not add the remote controller (optional) as an administration user

• A user is required to input the fingerprint four times in succession to enter it

• When collecting fingerprints, try to do it several times at different positions of the same finger for easy use in the subsequent authentication.

## 2.5 Verifying and deleting users

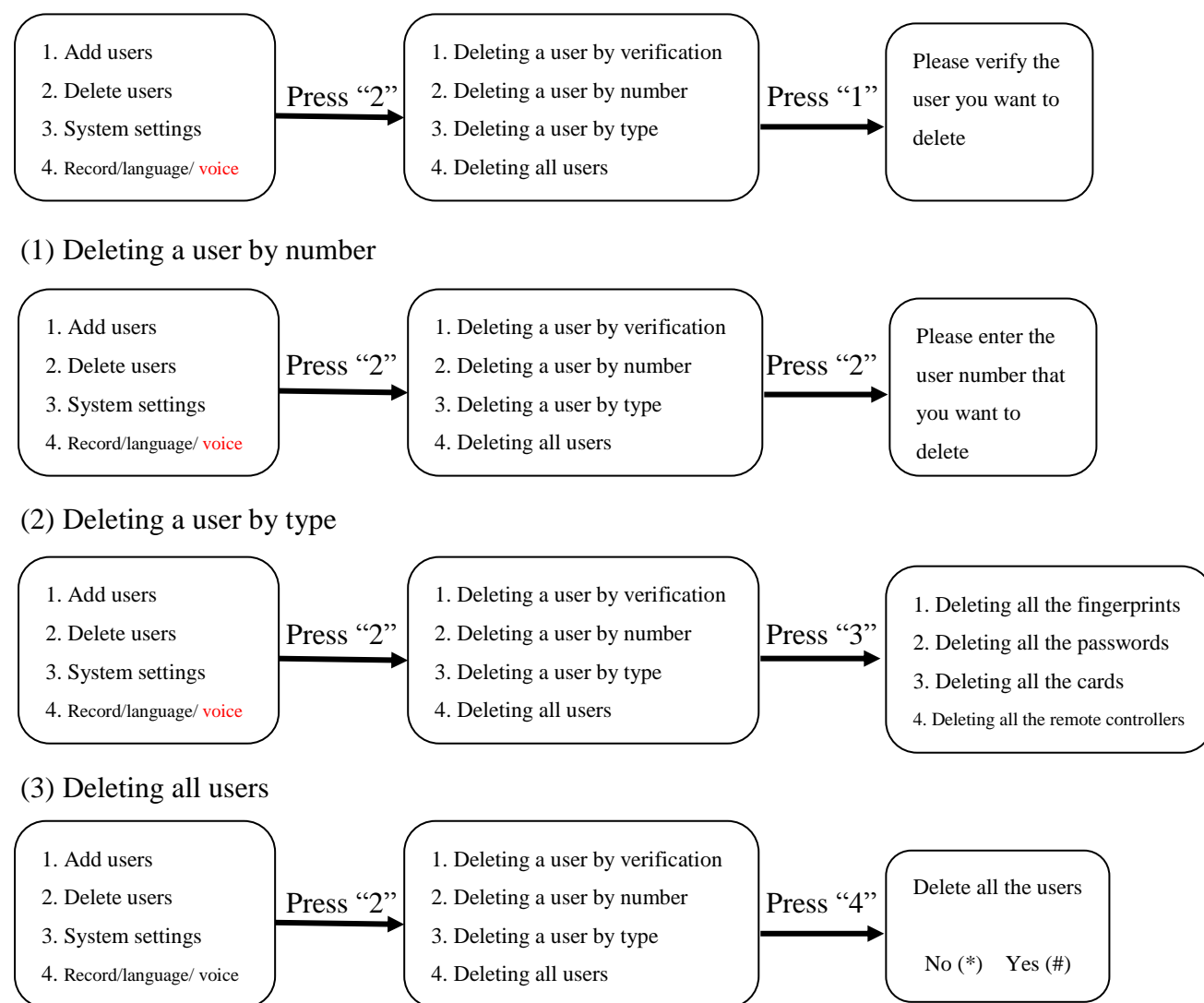

Friendly reminder:

• If all administration users are deleted, a user cannot enter the management menu, please be cautious.

• After performing the operation of "Deleting all users", any fingerprint, password, card or remote controller can unlock the door, please be cautious.

## 2.6 Time settings

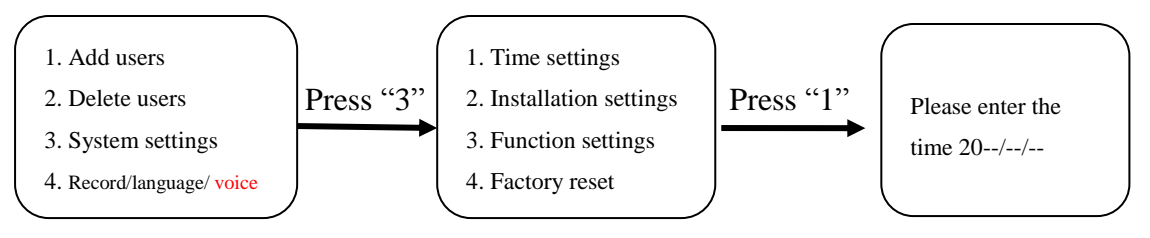

After the voice prompt of "Please enter the time", enter the time in the time format shown on the interface, for example, 2020/06/18 12:01, then enter 2006181201 in sequence.

## 2.7 Installation settings

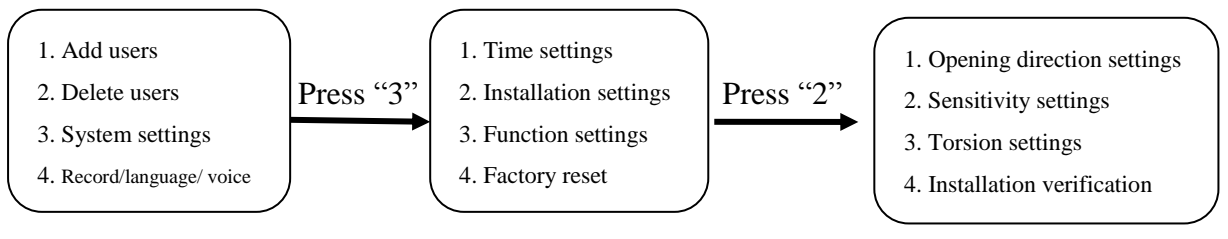

## (1) Opening direction settings

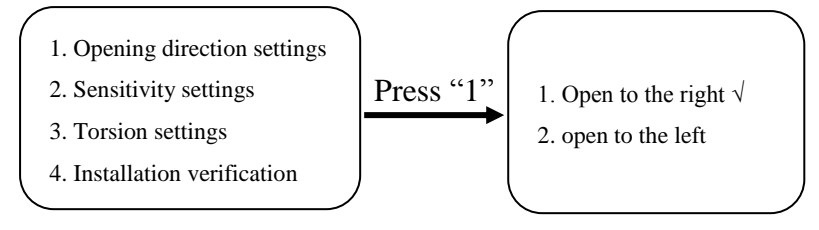

## (2) Automatic locking sensitivity

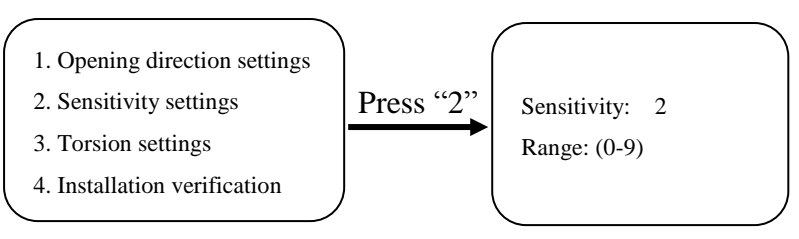

Press the numeric keys  $0 \sim 9$  to choose the automatic locking sensitivity.

If the sensitivity is 0, the automatic locking function is disabled by default.

In the event that the door is often closed but not automatically locked in actual use , it is recommended that the sensitivity should be increased.

In the event that the door is not closed but automatically locked in actual use , it is recommended that the sensitivity should be reduced.

## (3) Torsion settings

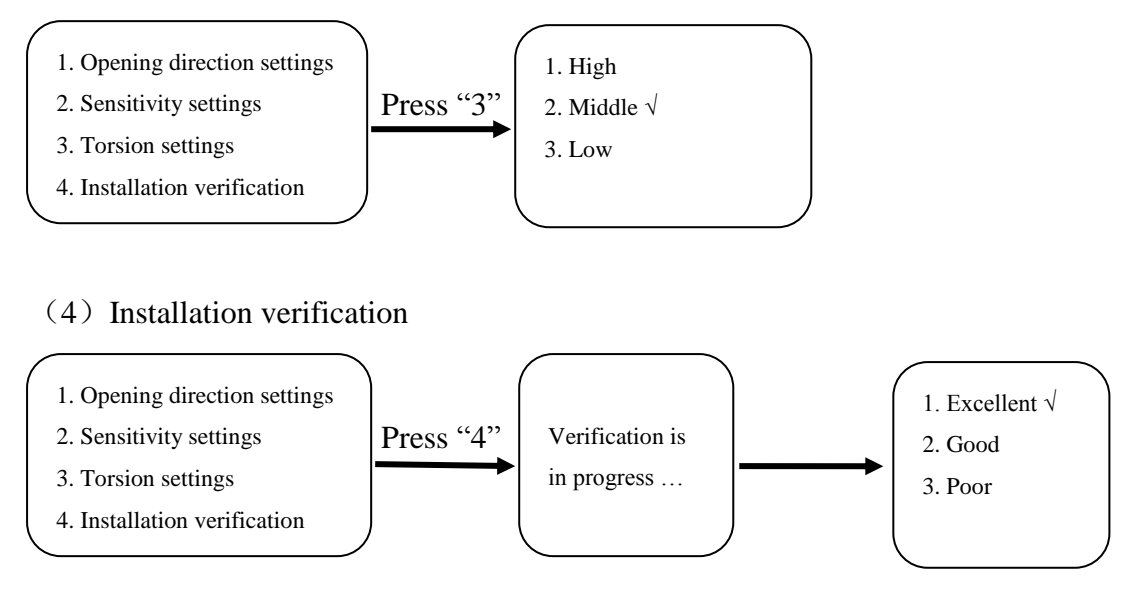

Press "4", " Verification is in progress …" is displayed on the screen, the door shall be automatically locked and unlocked. After the verification is successful, the verification level is displayed on the screen. If the level is "Poor", it is recommended to reinstall the lock.

## 2.8 Network settings (only supports networked products, optional)

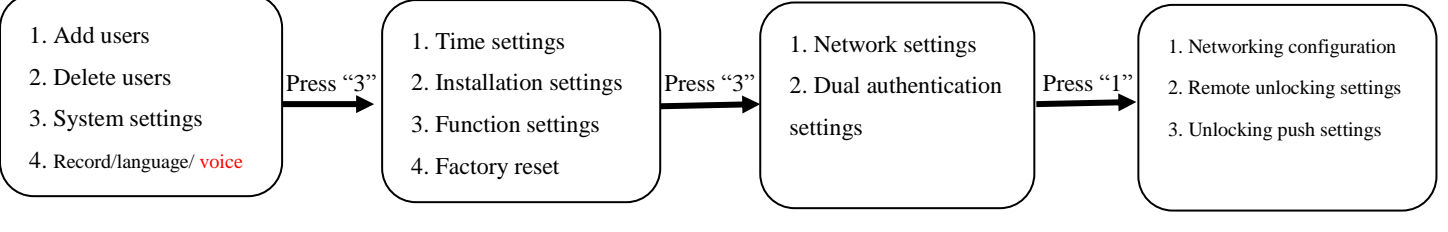

## (1) Networking configuration

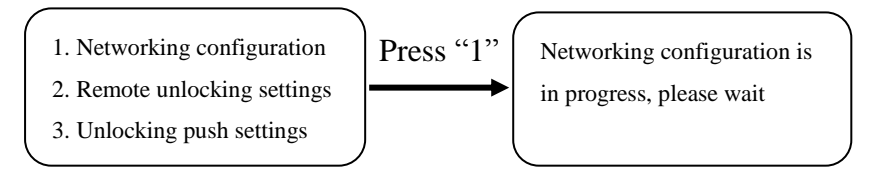

Voice prompt "Networking configuration is in progress, please wait" ...

## (2) Remote unlocking

- 1. Networking configuration
- Remote unlocking settings
  Unlocking push settings
- Press "2" 1.Disable remote unlocking √ 2. Enable remote unlocking

#### 9 / 22

#### (3) Unlocking push

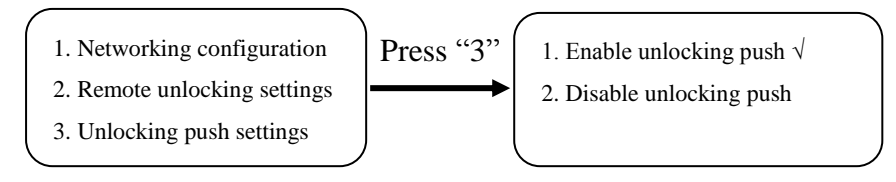

Friendly reminder:

• System defaults disabling "remote unlocking" and enabling "Unlocking push" function.

• To ensure that the lock can receive WIFI signal strong enough, it is best to keep the distance between the router and the lock within 5 meters.

## 2.9 Dual authentication settings

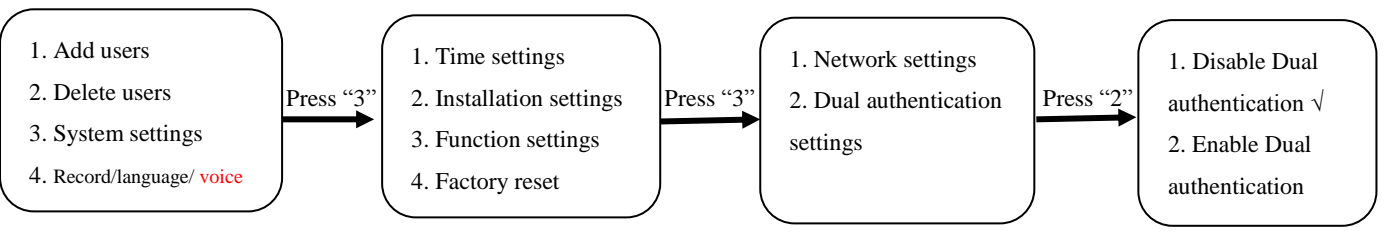

## Friendly reminder:

•To enable "Dual authentication" function, the system has at least two regular users. After the "Dual authentication" function is enabled, you need to enter two "regular user" or one "administrative user" to unlock the door.

# 2.10 Factory reset

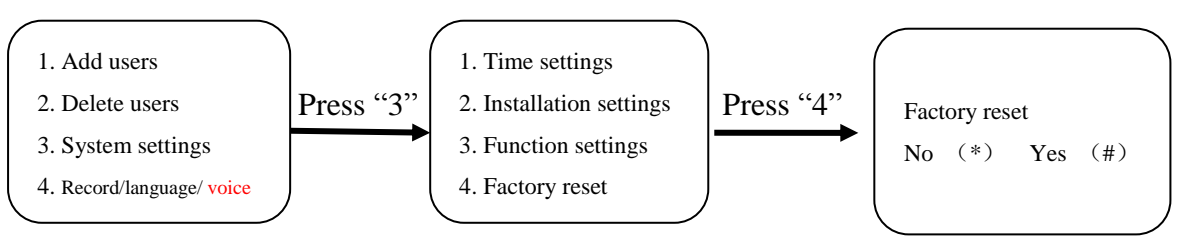

Friendly reminder:

• After factory reset, all user data will be cleared, please be cautious.

# 2.11 Inquiry of user quantity

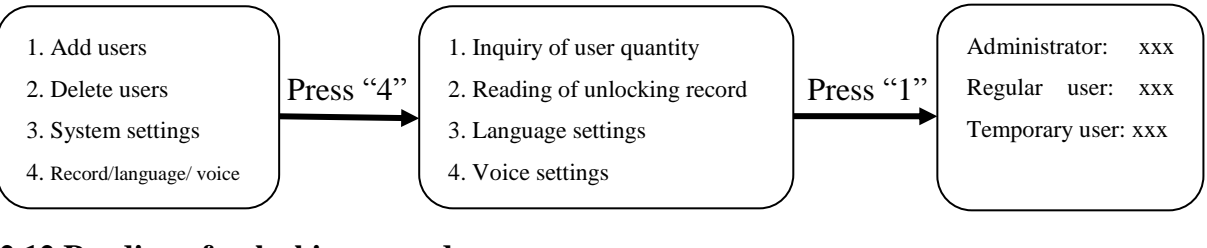

# 2.12 Reading of unlocking record

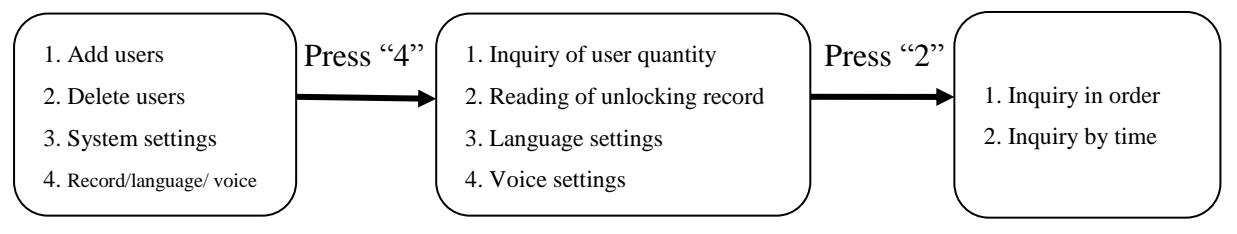

#### (1) Inquiry in order

Press "1" to enter the page for inquiry of unlocking record. Press "2" to check the last unlocking record, Press "8" to check the next unlocking record. Press "\*" to return to the previous menu.

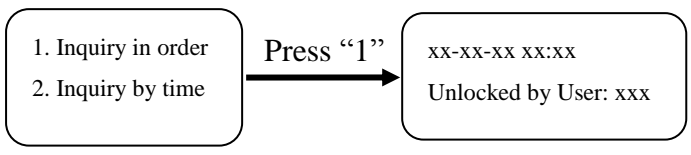

## (2) Inquiry by time

Press "2", and input the time you want to inquire, say, 200618 for 2020/06/18, then you can enter the page for inquiry of unlocking record. Press "2" to check the last unlocking record, Press "8" to check the next unlocking record. Press "\*" to return to the previous menu.

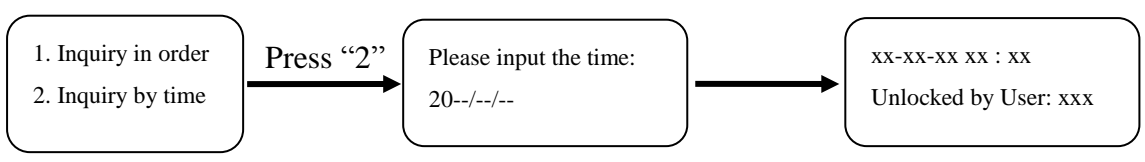

## Friendly reminder:

• If there are too many unlocking records, it takes time to inquire by time. Please wait patiently

## 2.13 Language settings

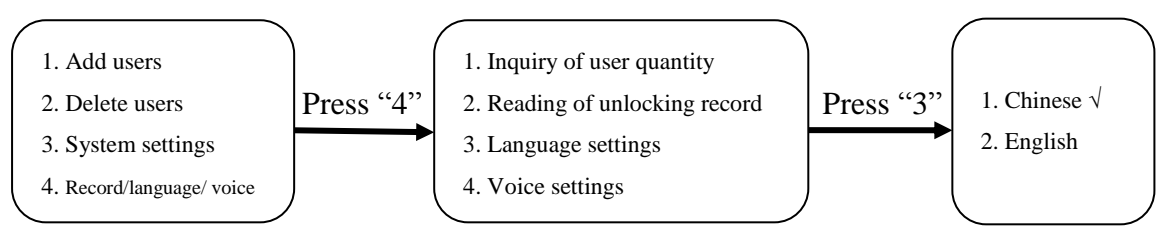

Friendly reminder:

• After the language is switched, the default language cannot be recovered even if the factory Settings are restored.

## 2.14 Voice settings

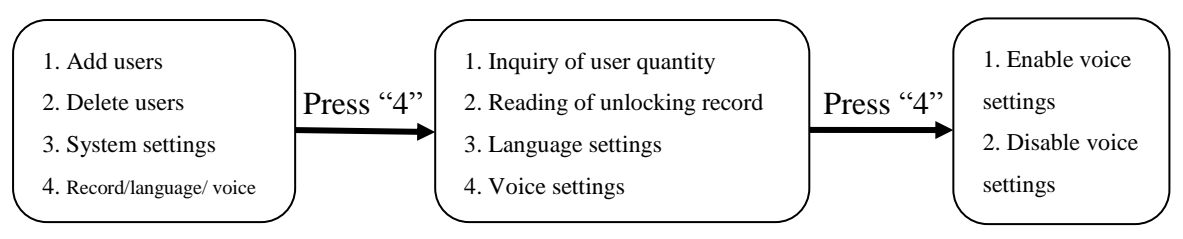

Friendly reminder:

• After the system restarts, the voice is enabled by default.

## III. The "Smart Lock Application" applet (Non-networked products)

#### 3.1 Overview

The "Smart Lock Application" We hat applet can be used to generate the time-limit password with limited time. This time-limit password, which is generated by secondary encryption of the unlock password and the time, can still be used even if the smart lock is not connected to the internet.

## **3.2 Preparation work**

Administration user password has been added on the fingerprint lock and the correct system time has been set.

## 3.3 Add Wechat Applet

Open Wechat and scan the QR code below to add "Smart lock Application" Wechat applet.

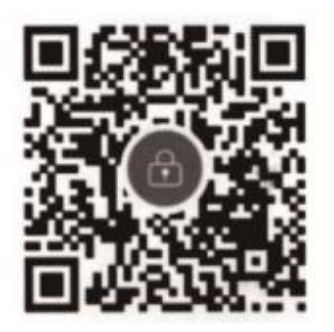

## 3.4 Enter the unlocking password

Enter the unlocking password of user 000 on the home page of the small program, and click "Confirm" button to enter the interface for generating "time-limit password".

## 3.5 Generation of time- limit password

Choose password mode, and click the "Generation of password" button

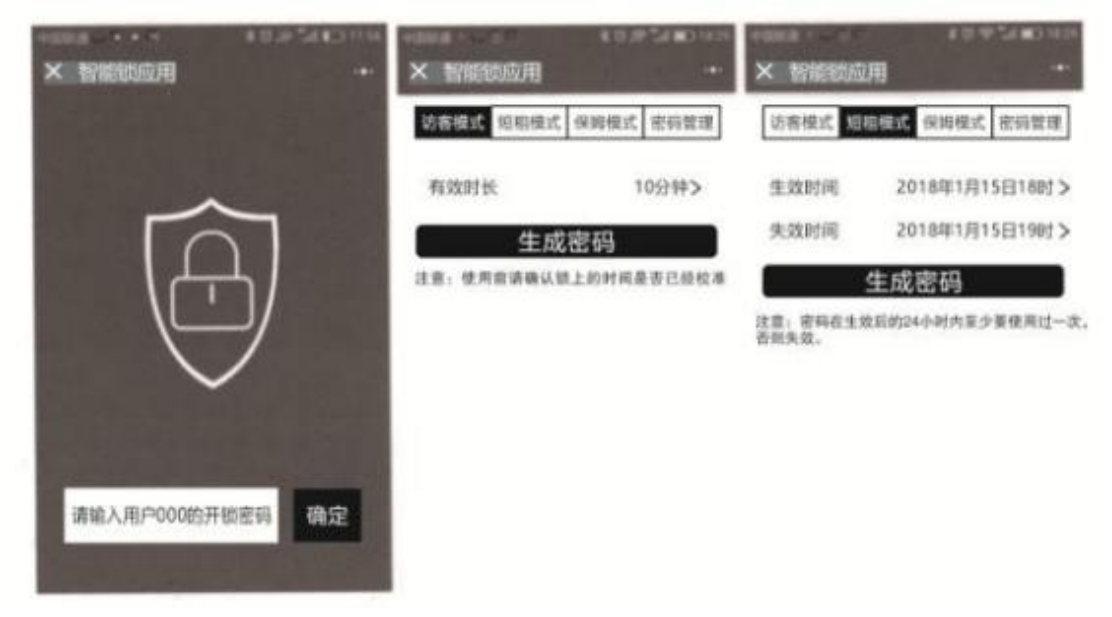

智能锁应用

Usage of smart lock 请输入用户 000 的开锁密码 确定? Please enter the unlocking password of the user of 000 Click <u>访客模式</u>短租模式 保姆模式 密码管理 <u>Visitor mode</u> Short rental mode Nanny mode Password management 有效时长 10 分钟 The validity period 10 minutes 生成密码 Generation of password 注意:使用前请确认锁上的时间是否已校准 Note: Please confirm that the lock time is calibrated before use

智能锁应用

Usage of smart lock 访客模式 短租模式 保姆模式 密码管理 Visitor mode Short rental mode Nanny mode Password management 2018年1月15日18时 生效时间 18 o 'clock, January 15, 2018 Effective time 2018年1月15日19时 失效时间 Expiration time 19 o 'clock, January 15, 2018 生成密码 Generation of password 注意: 密码在生效后的 24 小时内至少要使用过一次, 否则失效 Note: The password should be used once at least within 24 hours after it takes effect,

or it will be invalid

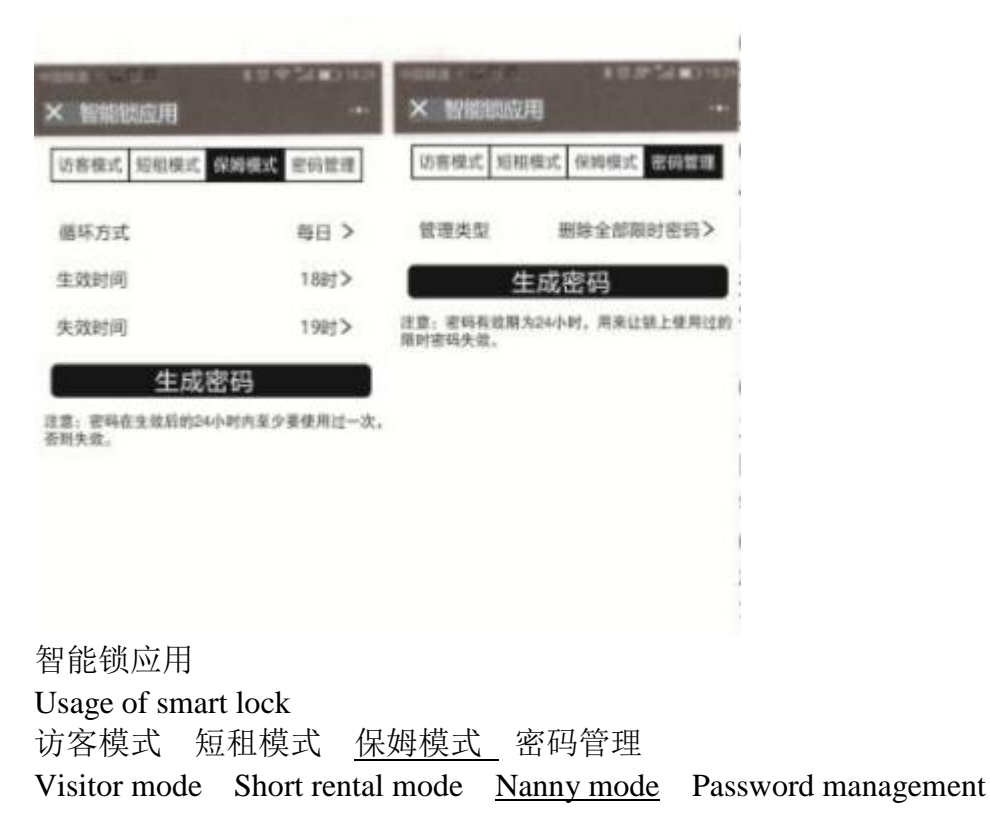

循环方式 每日 Round-robin mode Every day 生效时间 18时 Effective time 18 o 'clock 失效时间 19时 Expiration time 19 o 'clock 生成密码 Generation of password 注意: 密码在生效后的 24 小时内至少要使用过一次, 否则失效 Note: The password should be used once at least within 24 hours after it takes effect, or it will be invalid

智能锁应用 Usage of smart lock 访客模式 短租模式 保姆模式 <u>密码管理</u> Visitor mode Short rental mode Nanny mode <u>Password management</u> 管理类型 删除全部限时密码 Management type Delete all time-limit passwords 生成密码 Generation of password 注意: 密码有效期为 24 小时,用来让锁上使用过的限时密码失效。 Note: The validity period of the password is 24 hours and serves to invalidate the used time-limit passwords on the lock.

(1) Visitor mode In Visitor mode, the user can set the duration of the time-limit password to 1-60 minutes, which is calculated from the current time of unlocking and will become invalid behind time.

(2) Short rental mode In short rental mode, the user can generate a valid password for any period of time. The expiration time must be longer than the effective time and the current time. If the time period set exceeds 1 year, the expiration time can only be set to day. The generated time-limit password shall be entered within 24 hours after it takes effect. Otherwise, the password will become invalid.

(3)Nanny mode In Nanny mode, the user can set the unlocking period permitted every day. The expiration time must be longer than the effective time. The generated password shall be entered within 24 hours after it takes effect. Otherwise, the password will become invalid.

(4)Password management The Password management function serves to delete the time-limit password that has come into effect but can't delete the time-limit password taking effect within 24 hours, administration user password or regular user password. If all the time-limit passwords need to be deleted, first delete the user xxx on the lock, and then re-add.

#### **IV. WeChat Control**

#### 4.1 Follow the "Youzhi CloudHome" WeChat official account

Scan the QR code below with WeChat, and pay attention to "Youzhi CloudHome" WeChat WeChat official account. Or search for "Youzhi CloudHome" in WeChat and pay attention to it.

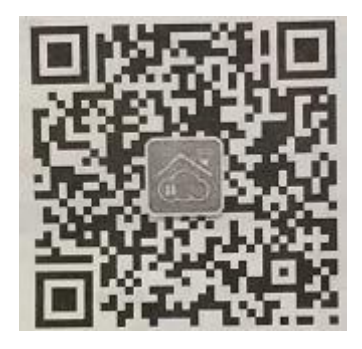

Open WeChat "Sweep" and follow WeChat official account

| 11974 20 Party Hore<br>《 REAR<br>《 由在上作的理多                                 | Youzhi CloudHome<br>Click more in the upper right corner                                                |
|----------------------------------------------------------------------------|----------------------------------------------------------------------------------------------------|
| 🛞 лапа нолы воша                                                           | Open reminder Wechat control Operation guide                                                            |
| 1150日4<br>人類57460年<br>人類55次 点法 "更多"<br>升品的的智慧家服新主席<br>151位朋友关注<br>151位朋友关注 | Youzhi CloudHome Click "More"<br>Start a new life in your intelligent home<br>151 friends are concerned |
| EALANS                                                                     | Enter we chat official account No longer follow                                                         |
| 开通微量 酸值的剂 操作激流 《<br>全部消息 》                                                 | Open reminder Wechat control Operation guide<br>All messages                                            |
|                                                                            | Sticky WeChat official account                                                                          |
| 置顶微信公众号                                                                    |                                                                                                    |

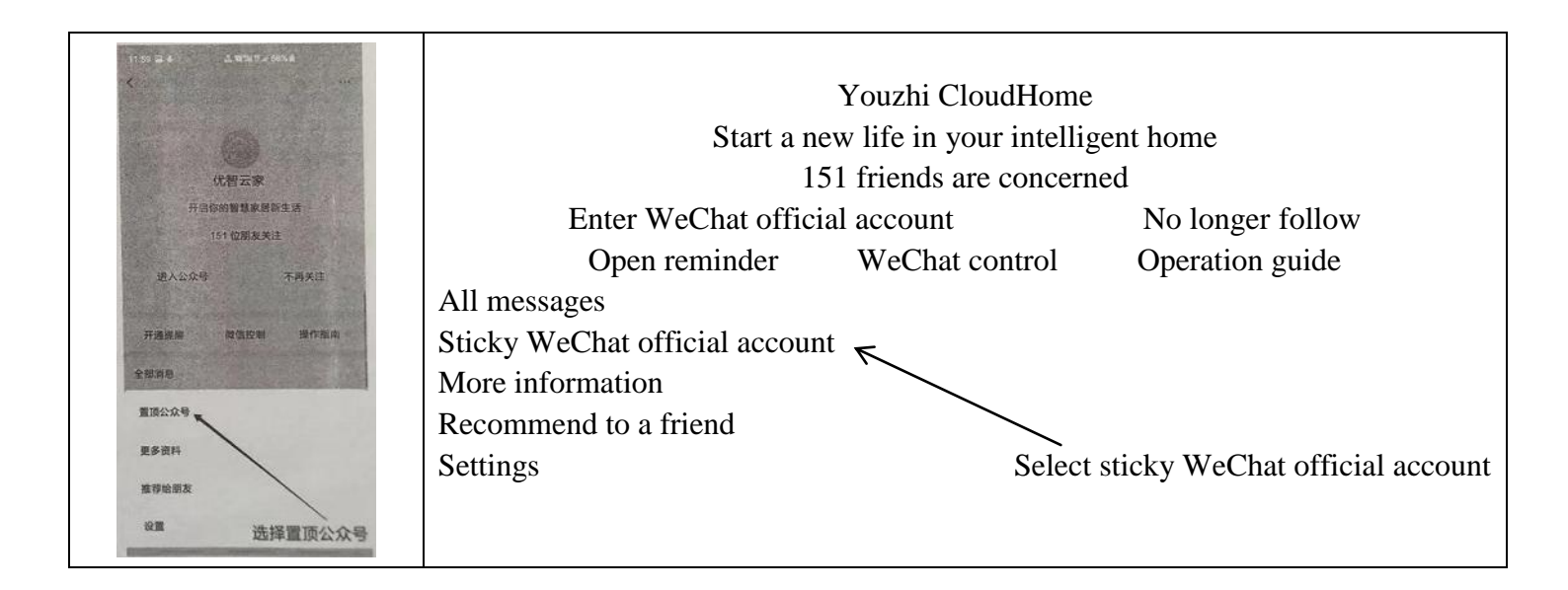

#### 4.2 Log in to "Youzhi CloudHome"

1. Enter "Youzhi CloudHome" WeChat official account, click the "WeChat Control" button at the bottom of the interface, and you need to register your account for the first time. After logging in to the system, set the remote unlocking password.

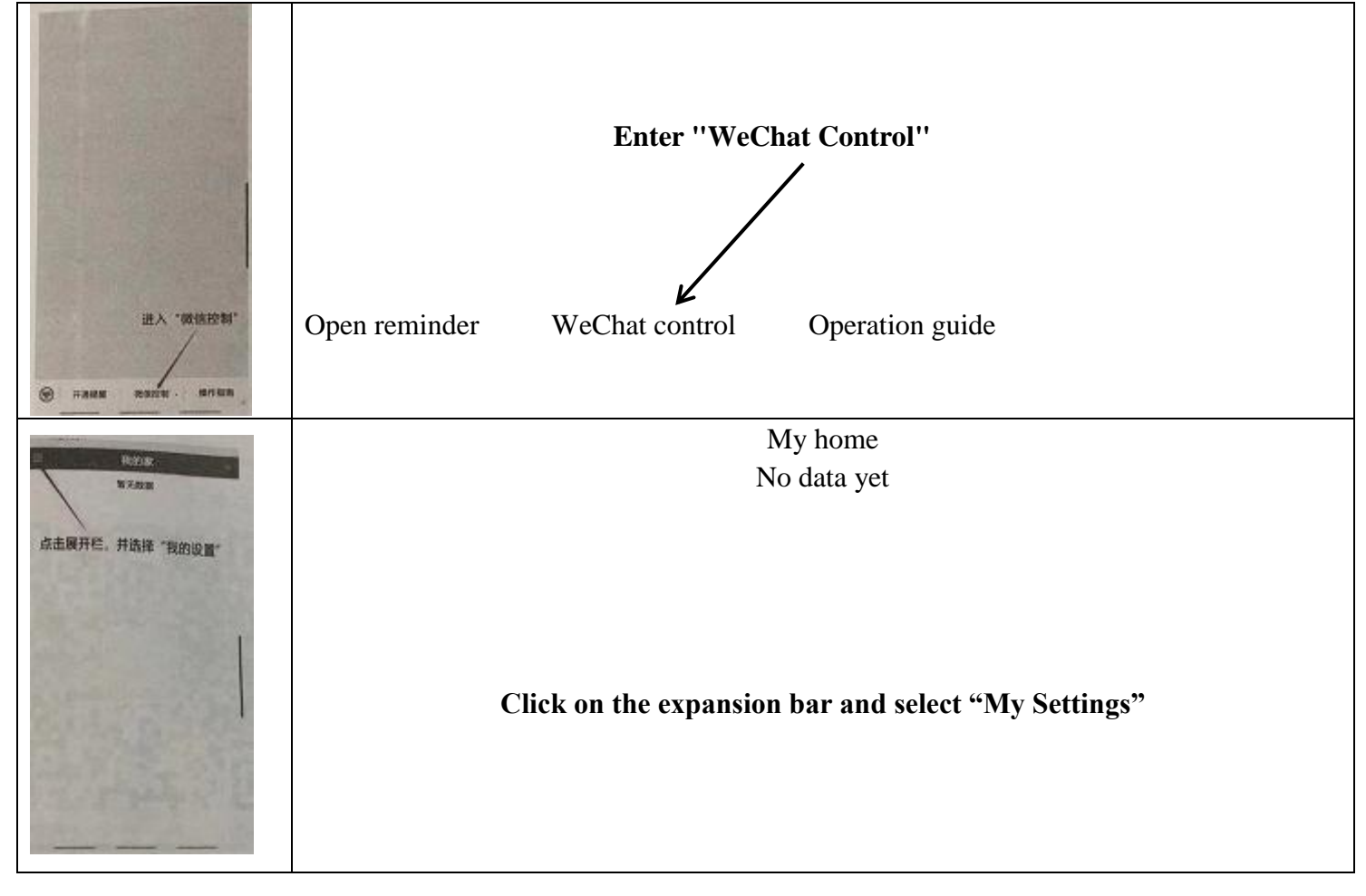

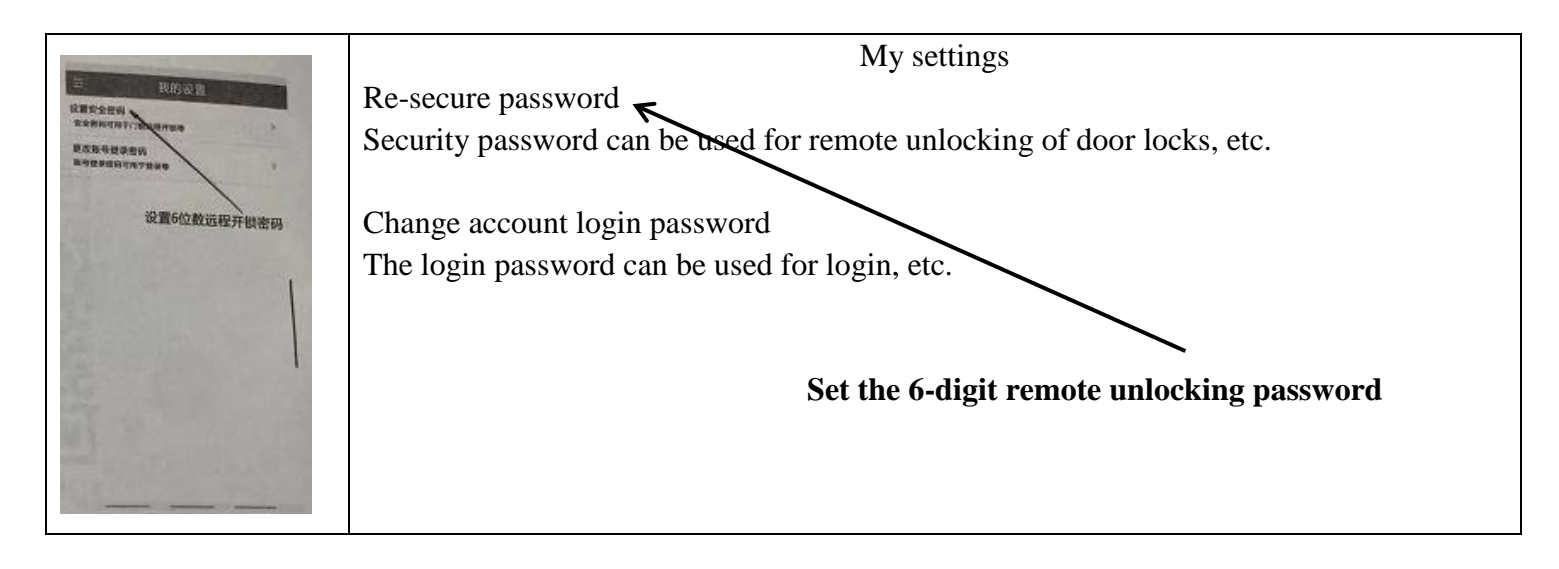

## 4.3 Add intelligent lock

#### Step 1: Turn on the hotspot of the device

Operate the intelligent lock to enter the management menu interface (refer to 2.8 Networking Configuration). Select wireless mobile phone user, hot spot mode. After entering, the lock is waiting for connection.

#### Step 2: Connect the hotspot of the device

Enter this interface, wait, don't click "Next", Please retreat WeChat to the background; Click the Home button to return to the home screen of your phone.

Turn on the mobile phone setting 1-WIFI-connect to the WiFi of CloudHome-XXXX-16, and switch to WeChat public account after successful connection.

# Step 3: Select the home WIFI connected by the intelligent lock, and enter the correct home WiFi password

| c saint                  | 7/39.5 | Add device                                      | Manual input |
|--------------------------|--------|-------------------------------------------------|--------------|
| 送释WFI                    | 1.540  |                                                 |              |
| 封龙总共行建制 16 个物化           | -      | Select WiFi                                     |              |
| KTWIK-DEMO               | 87     |                                                 |              |
| China/Wet-KWRS           | 87     | A total of 16 hot spots were broadcasted nearby | Rescan       |
| EWK-GUEST                | 0 ?    |                                                 |              |
| NUME TEST                | 8 *    |                                                 |              |
| NUME                     | 0 7    |                                                 |              |
| UPGRADE-AP               | 8 🕈    |                                                 |              |
| CharaNer 选择智能锁连接的WiF     | 6 *    |                                                 |              |
| Office speaker.9         | *      |                                                 |              |
| Cloudviorre Scot718861b6 | *      | Select WiFi connected by intelligent lock       |              |
| KWN-1010                 | 0 7    |                                                 |              |
| who:                     | 6 •    |                                                 |              |
| leitat                   | 8 *    |                                                 |              |
|                          |        |                                                 |              |

| < buch                        | Add device                                   |
|-------------------------------|----------------------------------------------|
| 输入WF德利                        | Enter WiFi password                          |
| * 1915 19 19 12 4 G 19 4      | Only 2.4G hotspots are supported temporarily |
| TEST WANTE                    | WiFi name                                    |
| Writen<br>Kudstel             | KIWIK-TEST                                   |
| TEDA                          | WiFi password                                |
| The state of the state of the | kiwiktest                                    |
|                               | Remember password                            |
|                               | Search device                                |

#### Step 4: Connect to the network Step 5: Connect successfully

| (法)的资料       | Add device       |
|--------------|------------------|
|              |                  |
| 智能门锁<br>海加成功 | Intelligent lock |
| R.M.         | Finish           |
| MARE STREET  |                  |
| New Market   |                  |
|              |                  |

# 4.4 Opening reminders

Click "Open Reminder", as shown in the figure below

| the second second second second second second second second second second second second second second second se                                                                                                    |                 |                 |                   |
|----------------------------------------------------------------------------------------------------|-----------------|-----------------|-------------------|
| the state of the state of the s |                 |                 |                   |
| And a set of the set of the set o |                 |                 |                   |
|                                                                                                    |                 |                 |                   |
| and the second second se                                                                                                    |                 |                 |                   |
| and the second second se                                                                                                    |                 |                 |                   |
| The second second second second second second second second second second second second second second second se                                                                                                    |                 |                 |                   |
| Conception of Conception of Co |                 |                 |                   |
| the second second second second second second second second second second second second second second second se                                                                                                    |                 |                 |                   |
| the second second second second second second second second second second second second second second second se                                                                                                    |                 |                 |                   |
| The second second second second second second second second second second second second second second second se                                                                                                    |                 |                 |                   |
|                                                                                                    |                 |                 |                   |
| Contract of the second second s                                                                                                    |                 |                 |                   |
| A CONTRACT OF A CONTRACT OF A  |                 |                 |                   |
| the second second second second second second second second second second second second second second second se                                                                                                    |                 |                 |                   |
| and the second second second second second second second second second second second second second second second                                                                                                    |                 |                 |                   |
| the second second second second second second second second second second second second second second second se                                                                                                    |                 |                 |                   |
| And the second second se                                                                                                    |                 |                 |                   |
| Control Andreas and the State of the State of the State o |                 |                 |                   |
|                                                                                                    |                 |                 |                   |
| And the second second se                                                                                                    |                 |                 |                   |
|                                                                                                    |                 |                 |                   |
| and the second second se                                                                                                    |                 |                 |                   |
|                                                                                                    | 1               |                 |                   |
| A REAL PROPERTY OF A REAL PROPERTY OF A READ REAL PROPERTY OF A REAL PROPERTY OF A REAL PROPERTY OF A REAL PROPERTY OF A REAL PROPERTY OF A REAL PROPERTY OF A REAL PROPERTY OF A REAL PROPERTY OF A REAL PROPERTY OF A REAL PROPERTY OF A REAL PROPERTY OF A REAL PROPERTY OF A REAL P |                 |                 |                   |
| and the second second second second second second second second second second second second second second second                                                                                                    |                 |                 |                   |
| the local sector of the local sector is a sector of the sector of the se |                 |                 |                   |
| and the second second se                                                                                                    |                 |                 |                   |
| and a state of the second state of the second  |                 |                 |                   |
|                                                                                                    |                 |                 |                   |
| and the second second second second second second second second second second second second second second second                                                                                                    |                 |                 |                   |
| A CONTRACTOR OF A CONTRACTOR OFTA CONTRACTOR OFTA CONTRACTOR OFTA CONTRACTOR O |                 |                 |                   |
| and the second second second second second second second second second second second second second second second                                                                                                    |                 |                 |                   |
| and the second second se                                                                                                    |                 |                 |                   |
| And the second second se                                                                                                    |                 |                 |                   |
| a contract of the second second second second second second second second second second second second second se                                                                                                    |                 |                 |                   |
| and the second second se                                                                                                    |                 |                 |                   |
| the second second second second second second second second second second second second second second second se                                                                                                    |                 |                 |                   |
|                                                                                                    |                 |                 |                   |
|                                                                                                    |                 |                 |                   |
| And a second second sec |                 |                 |                   |
| and the second second se                                                                                                    |                 |                 |                   |
|                                                                                                    |                 |                 |                   |
|                                                                                                    |                 |                 |                   |
| and the second second se                                                                                                    |                 |                 |                   |
|                                                                                                    |                 |                 |                   |
|                                                                                                    |                 |                 |                   |
|                                                                                                    |                 |                 |                   |
| and the second second se                                                                                                    |                 |                 |                   |
|                                                                                                    |                 |                 |                   |
|                                                                                                    |                 |                 |                   |
|                                                                                                    |                 |                 |                   |
|                                                                                                    |                 |                 |                   |
|                                                                                                    |                 |                 |                   |
|                                                                                                    |                 |                 |                   |
|                                                                                                    | 1               |                 |                   |
| and the second second se                                                                                                    |                 |                 |                   |
|                                                                                                    |                 |                 |                   |
| (B) 11 (Second Second S |                 |                 |                   |
| ● 一個語 ● ● ● ● ● ● ● ● ● ● ● ● ● ● ● ● ● ● ●                                                                                                    |                 |                 |                   |
| The second second second second second second second second second second second second second second second se                                                                                                    | · · ·           |                 |                   |
|                                                                                                    | i inen reminder | Wei hat control | I Ineration duide |
|                                                                                                    | Open remnuel    |                 |                   |
|                                                                                                    | -               |                 | • 0               |
|                                                                                                    |                 |                 |                   |

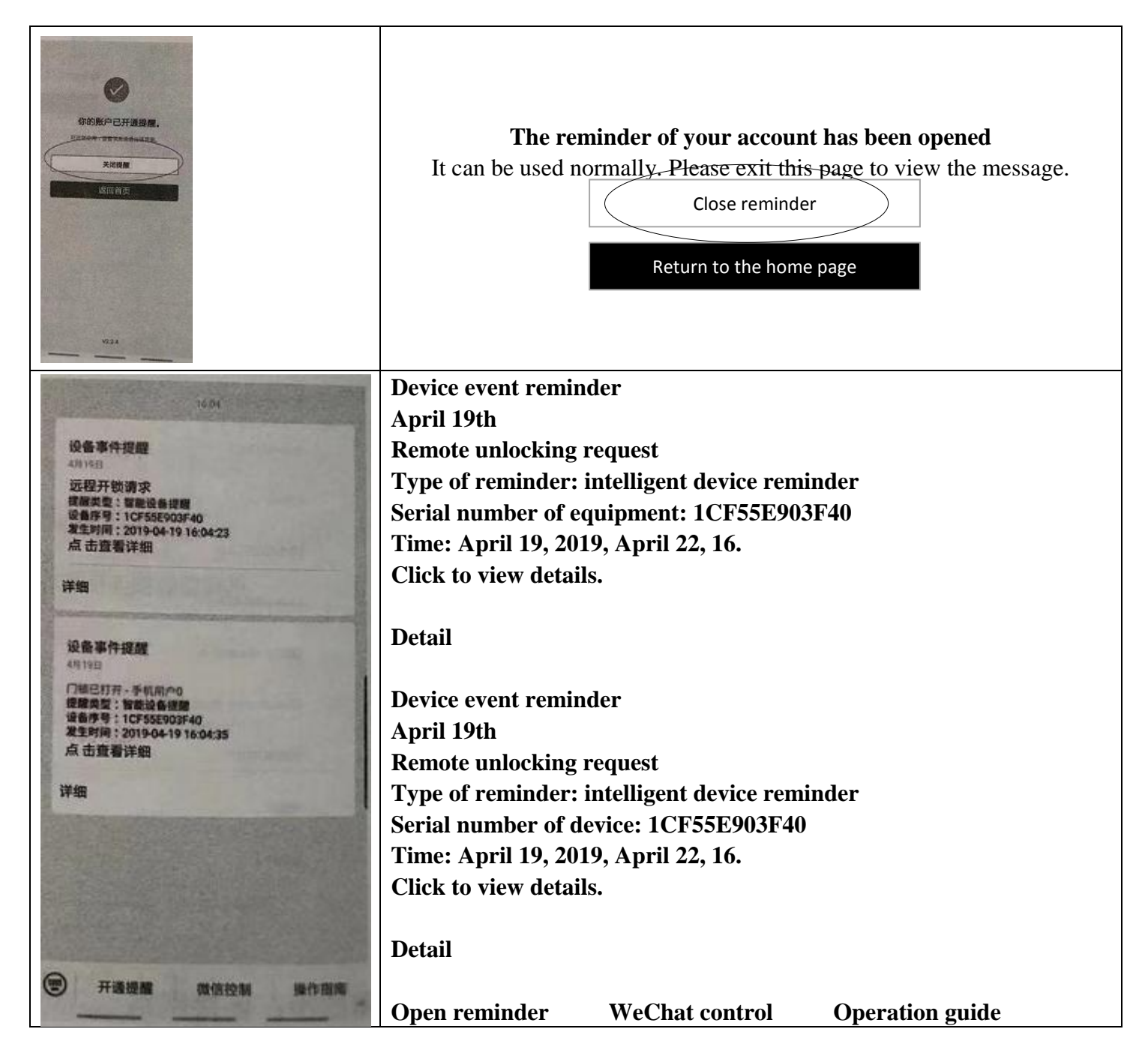

#### 4.5 Remote unlocking

Make sure the "Remote unlocking" function has been enabled on the lock.

Visitors ring the doorbell on the lock and the user's mobile phone will receive a doorbell message. Click the "doorbell message push" button to enter the lock interface. Click the "Unlock now" button, enter the administration user password, and click "Ok" to perform remote unlocking. After receiving the doorbell message, you can unlock the door within two minutes. If time exceeds, remote unlocking can't been performed.

**4.6 Time-limit password:** Please follow the procedure described in 3.3

**4.7 Unlocking push:** Make sure the lock is networked properly. If a user unlocks the door, the unlocking message will be pushed to the user's cellphone.

#### 4.8 Illegal user alarm push

Make sure the lock is networked properly.

If five incorrect users are entered on the lock consecutively, an illegal user message will be pushed to the user's cellphone.

#### 4.9 Anti-lockpicking alarm message push:

Make sure the lock is networked properly.

When the lock is broken by violence, the anti-lockpicking alarm switch will be triggered, and the anti-lockpicking alarm message will be pushed to the user's cellphone.

#### 4.10 Anti-hijacking alarm:

Make sure the lock is networked properly.

The user enters a correct unlock password ending with "110", and the Anti-hijacking alarm message will be pushed to the user's cellphone.

**4.11 Time-limit password:** Carry out the operation in the same way as described in the part of "Smart Lock Application" applet.

#### V. Operating instructions

#### 5.1 The doorbell function

Users touch the "#" button with their finger and the smart lock rings the doorbell.

#### 5.2 System lock-in

If users enter an incorrect fingerprint, password, or card for five consecutive times, the system will prompt "Illegal user, illegal intrusion, the master has been notified" and then be locked in. It will not respond to any user operations within 5 minutes. The lockdown will be released in five minutes.

#### **5.3 Factory reset**

Long press the built-in initialization button on the rear panel, after hearing the voice prompt "beep beep", continue long pressing the button until the voice prompt "Clear succeeded" is heard, which indicates that the system is successfully initialized and restored to factory Settings.

#### **5.4 Battery charge**

The product has a built-in voltage booster plate, which can be charged with the supplied USB cable or Android phone charging cable. The red indicator light is on while charging and the green light is on when it is full.

## 5.5 Battery service life

20 / 22

This product uses 5000 mA lithium battery. The battery can be used for about eight months if the door is unlocked 10 times a day. (Battery service life is related to user's habits, service environment, optional function and other factors)

#### 5.6 Low battery prompt

When the system power is less than 25%, the system will voice prompt "the battery is low, please change the battery" when unlocking the door, and it can still unlock the door for about 100 times, but please charge (or replace the battery) in time.

#### **5.7 External USB emergency power supply**

When the battery is dead or low, the data cable can be connected to the charging bank and inserted into the USB port on the front lock body to supply power to the lock as an emergency power source. USB emergency power supply adopts the method of recharging the battery, so after plugging in the USB cable, you need to wait for about 30 seconds before verification and unlocking.

#### 5.8 Indoor emergency quick opening handle

In the event that you need to go out of the room while the battery is too low or in an emergency, you can use the indoor quick opening handle to open the lock in the traditional mechanical drive mode.

| Serial No. | Name                  | Unit | Quantity | Remarks  |
|------------|-----------------------|------|----------|----------|
| 1          | Front panel component | set  | 1        |          |
| 2          | Rear panel component  | set  | 1        |          |
| 3          | Lock body component   | set  | 1        | optional |
| 4          | Striker box           | pc   | 1        | optional |
| 5          | Striker               | pc   | 1        | optional |
| 6          | Screw package         | bag  | 1        |          |
| 7          | Keys                  | pc   | 2        |          |
| 8          | Opening hole drawing  | pc   | 1        |          |
| 9          | Manual                | copy | 1        |          |
| 10         | MI card               | pc   | 2        |          |
| 11         | Charging cable        | pc   | 1        |          |

#### Introduction to the materials of fingerprint lock

#### **Technical parameters**

| Serial |                   |                        | Description of technical |
|--------|-------------------|------------------------|--------------------------|
| No.    | Items             | Details                | parameters               |
|        | Working power     | Working voltage        | DC7.4V                   |
| 1      | supply            | Emergency power supply | USB port                 |
| 2      | Power dissipation | Quiescent current      | <50 µA                   |
|        |                   | Dynamic current        | < 250mA                  |
|        |                   |                        |                          |

| 3 | Unlocking record        | Cyclic storage                               | 1000 pcs                                                                                                    |
|---|-------------------------|----------------------------------------------|----------------------------------------------------------------------------------------------------|
|   |                         | Fingerprint head type                        | Semiconductor fingerprint                                                                                                    |
|   |                         |                                              | head                                                                                                    |
|   |                         | Sensor type                                  | Capacitive                                                                                                    |
|   |                         | Verification and comparison                  | <1 second                                                                                                    |
| 4 | Fingerprint             | time                                         |                                                                                                    |
|   | collecting head         | Working temperature                          | 25 ℃~60 ℃                                                                                                    |
|   |                         | Working humidity                             | 15% ~ 95% non                                                                                                    |
|   |                         |                                              | condensing                                                                                                    |
|   |                         | Fingerprint collecting area                  | ∮ 14MM                                                                                                    |
|   |                         | False rejection rate                         | <0.005%                                                                                                    |
|   |                         | False accept rate                            | <0.008%                                                                                                    |
|   |                         | Comparison method                            | 1 : N                                                                                                    |
|   |                         | Anti-static electricity capacity             | ≤15KV                                                                                                    |
| 5 | Other unlocking<br>ways | password, card, remote controller and others | All Fingerprints,<br>passwords, cards, and<br>remote controllers add up<br>to 250, among which there<br>are 10 administrators, and<br>remote controller can only<br>be configured as regular<br>users |
|   |                         | Password                                     | $\geq$ 6 digits                                                                                                    |
|   |                         | Card                                         | M1 card                                                                                                    |
|   |                         | Remote control distance (Optional)           | >30 meters                                                                                                    |